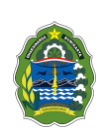

## DAFTAR ISI

| CARA | PENDAFTARAN PERIZINAN ONLINE | 1  |
|------|------------------------------|----|
| 1.   | Persyaratan Penggunaan       | 1  |
|      | 1.1. Kebutuhan Sistem        | 1  |
|      | 1.2. Hak Akses               | 1  |
| 2.   | Cara Masuk ke Aplikasi       | 1  |
| З.   | Beranda                      | 2  |
| 4.   | Tentang Kami                 | 6  |
| 5.   | Daftar Perizinan             | 7  |
| 6.   | Pendaftaran Online           | 8  |
| 7.   | Hubungi Kami                 | 18 |

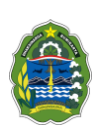

### CARA PENDAFTARAN PERIZINAN ONLINE

#### 1. Persyaratan Penggunaan

### 1.1. Kebutuhan Sistem

Aplikasi ini dapat diakses dengan menggunakan komputer (laptop), *gadget* spesifikasi standar yang dilengkapi dengan fasilitas akses ke jaringan internet. Terdapat beberapa jenis aplikasi browser yang dapat digunakan untuk mengakses internet seperti Internet Explorer, Firefox, Opera, dan sebagainya. Namun, untuk mendapatkan tampilan terbaik dalam mengakses aplikasi ini disarankan untuk menggunakan aplikasi browser *Google Chrome*. Jika pada komputer/laptop belum terdapat salah satu *browser* tersebut, aplikasi *browser* dapat diunduh (*download*) pada <u>https://www.google.com/chrome/browser/desktop/</u>

### 1.2. Hak Akses

Salah satu syarat dalam mengakses aplikasi ini adalah user/ pengguna aplikasi terlebih dahulu memperoleh hak akses berupa ID pengguna (*username*) dan kode akses (*password*) dari Dinas Penanaman Modal dan Pelayanan Terpadu Kabupaten Gunungkidul.

Untuk Publik apabila ingin mengakses halaman aplikasi ini dapat dilakukan dengan mengunjungi alamat <u>http://simpel.gunungkidulkab.go.id/</u>.

### 2. Cara Masuk ke Aplikasi

Adapun untuk masuk ke dalam aplikasi Perizinan Online kabupaten Gunungkidul, terlebih dahulu jalankan aplikasi browser Google Chrome. Pada kolom isian alamat web *browser* tersebut ketikkan alamat aplikasi lalu tekan tombol *ENTER* pada keyboard Anda.

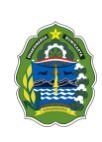

| $\leftrightarrow$ $\rightarrow$ C (1) https://www.google.co.id |                                        | 1 N 3 |
|----------------------------------------------------------------|----------------------------------------|-------|
| Isikan alamat aplikasi<br>http://simpel.gunungkidulkab.go.id/  |                                        |       |
|                                                                | Google                                 |       |
|                                                                | Ļ                                      |       |
|                                                                | Google Search I'm Feeling Lucky        |       |
|                                                                | Google offered in: Indonesia Basa Bali |       |
|                                                                |                                        |       |

Cara Masuk ke Halaman Awal Perizinan Online

### 3. Beranda

Selanjutnya akan ditampilkan halaman Publik Aplikasi. Di dalam publik aplikasi terdapat menu beranda ini ditampilkan beberapa informasi diantaranya: gambar slider, buku panduan, fitur pengaduan dan saran, fitur status proses serta regulasi. Berikut adalah informasi detailnya:

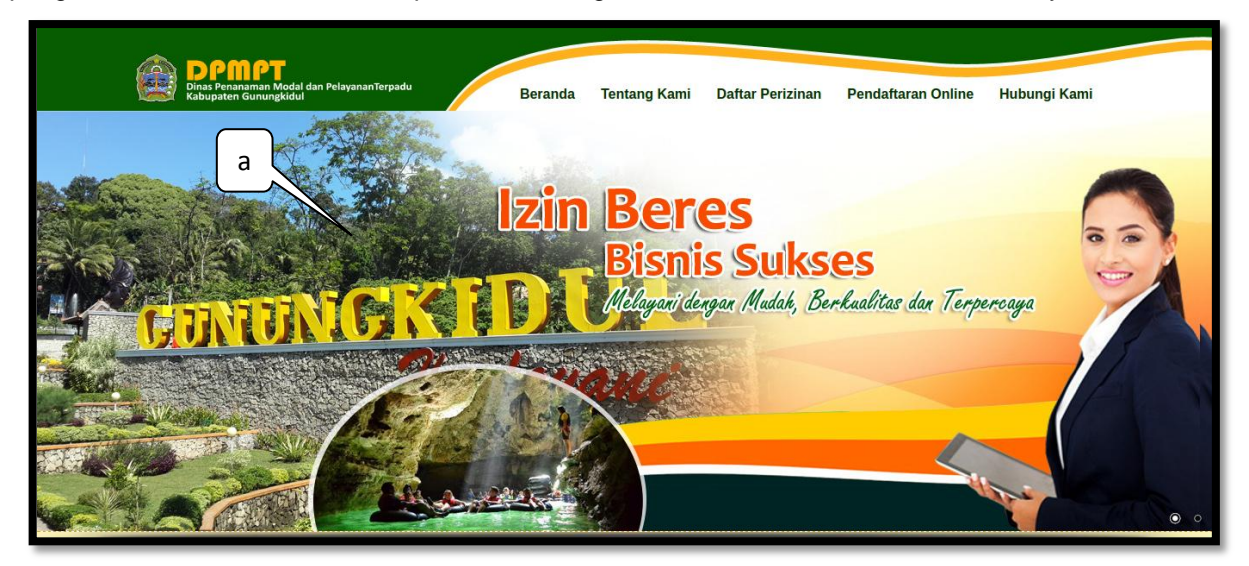

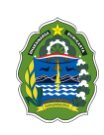

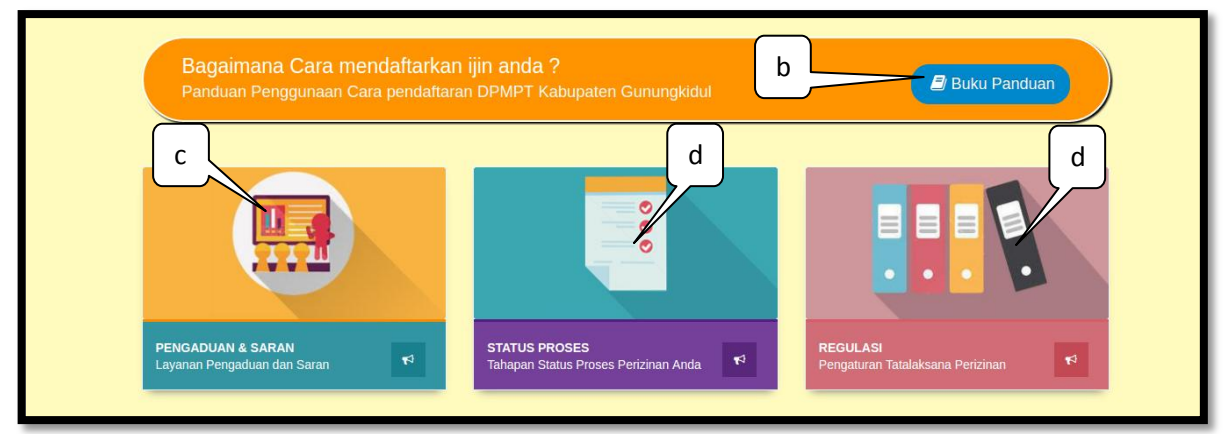

Tampilan Halaman Beranda

## Keterangan :

a. Slider

b.

*Slider* adalah gambar yang tampil di beranda aplikasi ini, gambar-gambar ini akan tayang secara bergantian dimana gambar-gambar tersebut dapat ditambahkan/ dirubah oleh admin aplikasi.

🖅 Buku Panduan

Buku Panduan

Fitur *Buku Panduan* digunakan untuk men-download / mengunduh buku panduan aplikasi perizinan online.

c. Pengaduan dan Saran

Fitur link untuk masuk ke halaman **Pengaduan dan Saran**, Icon ini berfungsi untuk membuka/ masuk ke fitur pengaduan dan saran dan diperuntukan untuk pemohon yang sudah pernah melakukan pendaftaran izin

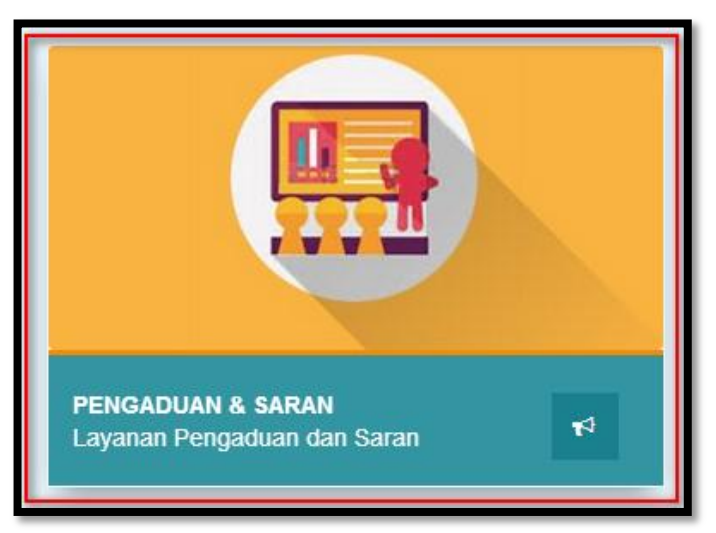

Tampilan Fitur Pengaduan dan Saran

Apabila anda ingin melakukan pengaduan dan memberi saran dapat diisikan di fitur keluhan dan saran klik pada **fitur di atas** selanjutnya akan ditampilkan form input pengaduan dan saran seperti ditampilkan pada gambar berikut ini:

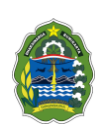

|                                | Pengaduan dan Saran                              | 🖸 Kembali ke halaman sebelumnya                            |
|--------------------------------|--------------------------------------------------|------------------------------------------------------------|
|                                | Anda memiliki pengaduan, kritik atau saran, teri | kait dengan pelayanan kami ? Silahkan isi form dibawah ini |
|                                | Jenis                                            | Nama*                                                      |
|                                | Please Select                                    | • • • • • • • • • • • • • • • • • • •                      |
|                                | NIK*                                             | No HP                                                      |
| DPMPT<br>Kabupaten Gunungkidul | Subjek/Masalah Pokok*                            | Alamat                                                     |
|                                | Email*                                           |                                                            |
|                                | Pesan/Penjelasan Permasalahan/Uraian Masal       | ah*                                                        |
|                                | kirim Lihat Balasan                              |                                                            |

Tampilan Halaman Pengaduan dan Saran

### Keterangan :

Isikan data pada form dengan melengkapi isian form berikut ini:

- Nomor Identitas, Nama, NIK, Nomor Hp
- Isikan Subjek/Masalah Pokok
- Alamat lengkap
- Email
- Isikan pesan/ penjelasan/ uraian permasalahan

| Setelah mengisikan data secara lengkap klik tombol | (kirim) | untuk | mengirimkan |
|----------------------------------------------------|---------|-------|-------------|
| pesan/ saran anda ke admin aplikasi.               |         |       |             |

Lihat Balasan

kirim

Untuk melihat balasan pesan klik tombol

d. Status Proses

Berfungsi untuk melakukan pengecekan status proses izin, silahkan klik fitur seperti ditampilkan pada gambar berikut ini:

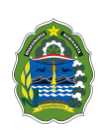

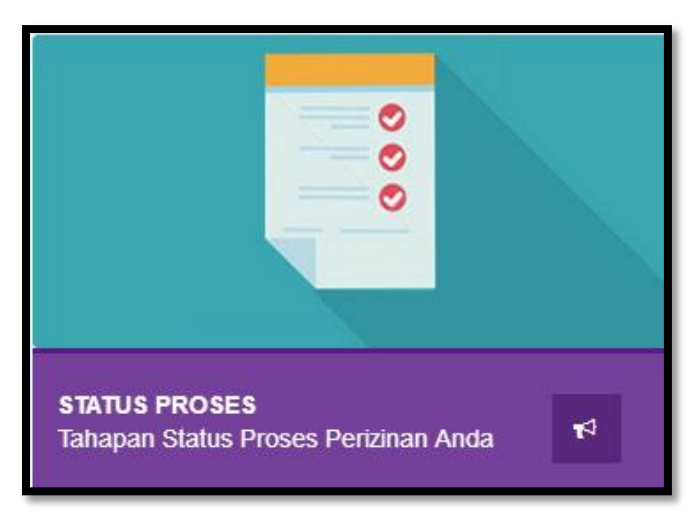

Tampilkan Fitur Cek Status Proses

Selanjutnya akan ditampilkan form pengecekan status proses izin seperti ditampilkan pada gambar berikut ini:

|                                | Status Proses                      | Kembali ke halaman sebelumnya  |
|--------------------------------|------------------------------------|--------------------------------|
| 000 C                          | Masukkan nomor pendaftaran izin an | da (contoh :IMBMT-B.1.01.2017) |
|                                |                                    | Q Cek Status                   |
| DPMPT<br>TAHAPAN STATUS PROSES |                                    | Hasil Pencarian                |
|                                | 🛓 Nomor Pendaftaran                | :                              |
|                                | a Nama Pemohon                     | :                              |
|                                | Alamat                             | :                              |
|                                | nanggal Pendaftaran                | :                              |
|                                | 🖋 Status Izin                      | :                              |
|                                | 🖋 Catatan                          | :                              |
|                                |                                    |                                |

Tampilan Halaman Status Proses

Isikan nomor pendaftaran izin form yang sudah disediakan kemudian klik tombol

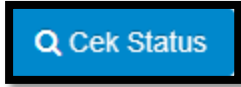

(Cek Status Proses) untuk melakukan cek status proses izin.

e. Regulasi

Berfungsi untuk menampilkan data regulasi perizinan, silahkan klik fitur seperti ditampilkan pada gambar berikut ini:

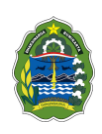

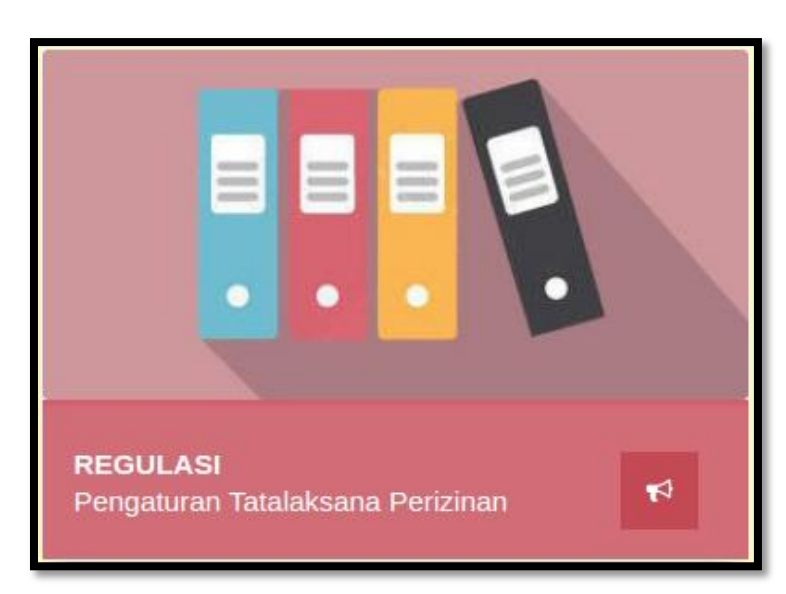

Tampilan Fitur Regulasi

Selanjutnya akan tampil seperti pada gambar berikut ini:

|                       | Regulasi Perizinan   | 🖪 Kembali ke halaman sebelumnya |
|-----------------------|----------------------|---------------------------------|
|                       | Undang-Undang        |                                 |
| • • •                 | Peraturan Pemerintah |                                 |
| DRMPT                 | Peraturan Presiden   |                                 |
| KABUPATEN GUNUNGKIDUL | Peraturan Menteri    |                                 |
|                       | Peraturan Gubernur   |                                 |
|                       | Peraturan Daerah     |                                 |
|                       | Peraturan Walikota   |                                 |
|                       |                      |                                 |
|                       |                      |                                 |

Tampilan Halaman Regulasi Perizinan

# 4. Tentang Kami

Pada menu Tentang Kami ini dipergunakan untuk melihat data visi dan misi, motto dan selaras di DPMPT Kabupaten Gunungkidul. Seperti yang ditampilkan pada gambar berikut ini:

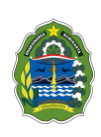

| Desert<br>Disa Penananin Modil dan Pelayanan Terpadu<br>Kabupatèn Gunungkidu | Beranda Tentang Kami Daftar Perizinan Pendaftaran Online Hubungi Kami                                                      |
|------------------------------------------------------------------------------|----------------------------------------------------------------------------------------------------|
|                                                                              | TENTANG KAMI                                                                                                    |
| CUNUNCKIDU                                                                   | VISI                                                                                                    |
|                                                                              | * TERWUJUDNYA PELAYANAN PRIMA DIBIDANG PENANAMAN MODAL DAN PERIZINAN DIDUKUNG SUMBER<br>DAYA MANUSIA YANG PROFESIONAL*     |
| DPMPT                                                                        | MISI                                                                                                    |
| Kabupaten Gunungkidul                                                        | PEMANTAPAN REGULASI PENANAMAN MODAL DAN PERIZINAN                                                                          |
|                                                                              | PENINGKATAN KOMPETENSI SUMBER DAYA MANUSIA YANG PROFESIONAL                                                                |
|                                                                              | PENINGKATAN KAPASITAS DAN KUALITAS PELAYANAN PENANAMAN MODAL DAN PERIZINAN                                                 |
|                                                                              | MELAKUKAN PENGELOLAAN DATA PENANAMAN MODAL DAN PERIZINAN CEPAT DAN AKURAT                                                  |
|                                                                              | MELAKUKAN PROMOSI POTENSI UNGGULAN DAERAH UNTUK MENARIK MINAT INVESTOR                                                     |
|                                                                              | MELAKUKAN PENGELOLAAN PENGADUAN SESUAI KETENTUAN PERUNDANG-UNDANGAN YANG BERLAKU                                           |
|                                                                              | мотто                                                                                                    |
|                                                                              | " MELAYANI DENGAN SEPENUH HATI" BUDAYA KERJA PELAYANAN "S A T R I Y A"                                                     |
|                                                                              | SELARAS<br>AKAL BUDI LUHUR-JATI DIRI TELADAN-KETELADANAN RELA MELAYANI INOVATIF YAKIN DAN PERCAYA DIRI<br>AHLI-PROFESIONAL |

Tampilan Halaman Tentang Kami

Menu ini berfungsi untuk melihat informasi terkait Dinas Penanaman Modal dan Pelayanan Terpadu Kabupaten Gunungkidul, sesuai dengan data yang diisikan oleh admin aplikasi.

### 5. Daftar Perizinan

Pada menu Daftar Perizinan ini dipergunakan untuk melihat data daftar perizinan di DPMPT Kabupaten Gunungkidul. Seperti yang ditampilkan pada gambar berikut ini:

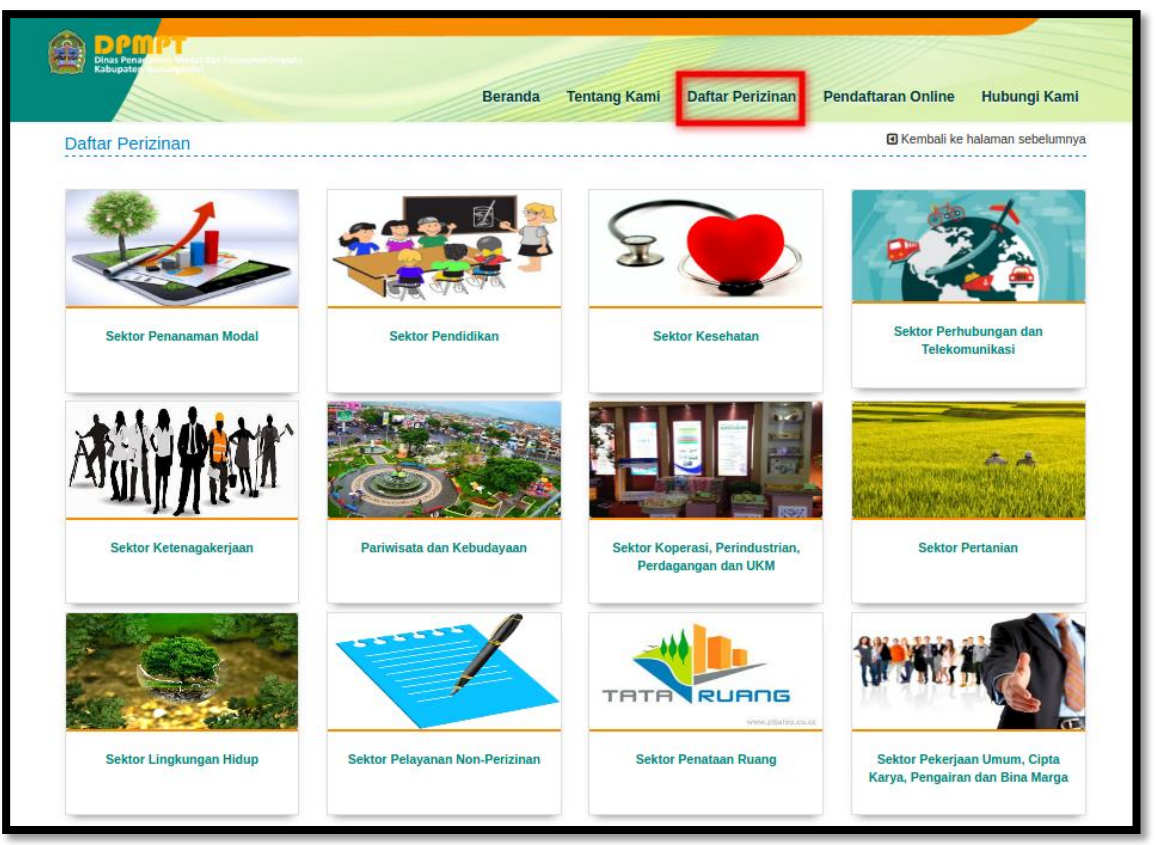

Tampilan Halaman Daftar Perizinan

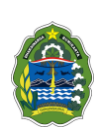

Untuk melihat informasi lebih detail klik pada nama sektor yang diinginkan.

#### 6. Pendaftaran Online

Cara untuk mendaftar perizinan online terlebih dahulu lakukan klik pada menu "**pendaftaran online**" pada halaman utama aplikasi ini, selanjutnya akan muncul tampilan dari menu pendaftaran Online berikut ini:

| Demer<br>Dias Penangan Modal dan Pelayanan Terpadu<br>Rome / Perioditarian Online                                                                   | Beranda Tentang                                                                        | Kami Daftar Perizinan                                                                                 | Pendaftaran Online                                                           | Hubungi Kami  |
|----------------------------------------------------------------------------------------------------|----------------------------------------------------------------------------------------|----------------------------------------------------------------------------------------------------|------------------------------------------------------------------------------|---------------|
| Selam                                                                                                    | at Datang di Menu                                                                      | Pendaftaran Online                                                                                    |                                                                              |               |
| b                                                                                                    | _                                                                                      |                                                                                                    | a                                                                            |               |
| LOGIN                                                                                                    |                                                                                        | REC                                                                                                   | CISTRASI                                                                     |               |
| Menu ini digunakan untuk login membe                                                                                                    | r                                                                                      | Menu ini digunakar                                                                                    | i untuk melakukan pembuatar                                                  | n akun        |
| Perizinan Online Dinas Per<br>Dalam menyambut era teknologi, Dinas Penanaman Modal da<br>menggunakan teknologi informasi yang di kemas dalam portal | nanaman Modal dan Pe<br>n Pelayanan Terpadu Kabupate<br>perizinan online Dinas Penanar | e <mark>layanan Terpadu Kab</mark> u<br>n Gunungkidul memberikan kem<br>nan Modal dan Pelayanan Terpa | paten Gunungkidul<br>udahan dalam pelayanan peri<br>du Kabupaten Gunungkidul | izinan dengan |

Tampilan Halaman Menu Pendaftaran Online

Keterangan:

a. Tombol

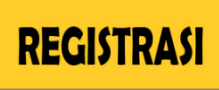

berfungsi untuk masuk ke form registrasi akun

Apabila belum pernah mendaftar, klik pada tulisan "Registrasi" selanjutnya akan ditampilkan form pengisian data untuk pendaftaran akun perizinan online **baru**. Berikut ini adalah tampilan form pendaftaran online **baru**:

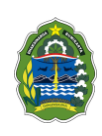

|                                | Pendaftaran Online<br>silahkan melakukan pendaftan<br>Di isi oleh pemohon.!!!<br>User Registration | an online di bawah ini                                            | Kembali ke halaman sebelumnya |
|--------------------------------|----------------------------------------------------------------------------------------------------|-------------------------------------------------------------------|-------------------------------|
| DPMPT<br>Kabupaten Gunungkidul | Jenis Pemohon *                                                                                    | Pilih Jenis Pemohon •                                             |                               |
|                                | Lokasi Pemohon *                                                                                   | Pilih Lokasi Pemohon 🔹                                            |                               |
|                                | Nomor Identitas *                                                                                  |                                                                   |                               |
|                                | Nama Pribadi *                                                                                     | Nomor identitas digunakan sebagai<br>Usemame<br>Nama Pemohon Izin |                               |
|                                | Alamat *                                                                                           | Alamat pernohon Izin                                              |                               |
|                                | Email                                                                                              | Email Pemohon Izin                                                |                               |
|                                | Nomor HP *                                                                                         | шининин                                                           |                               |
|                                |                                                                                                    | h7PBRY<br>Coba Gambar Lain<br>harus diisi captcha *               |                               |

Tampilan Form Pengisian Pendaftar Baru

Untuk pemohon Perorangan isikan data pada form di atas dengan mengisi data berikut ini:

- Pilih jenis pemohon perorangan
- Pilih lokasi pemohon (Dalam Kabupaten Gunungkidul/ Luar Kabupaten Gunungkidul).
  Apabila memilih lokasi Dalam Kabupaten Gunungkidul maka akan ditampilkan form untuk mengisi data kecamatan dan kelurahan/desa nya. Apabila memilih lokasi Luar Kabupaten Gunungkidul maka akan ditampil form untuk mengisi alamat secara manual.
- isikan nomor identitas pemohon (KTP)
  Nomor identitas yang dimasukan akan otomatis menjadi Username untuk masuk ke pendaftaran izin online.
- Isikan nama pribadi pemohon
- Isikan informasi alamat pemohon
- Isikan informasi alamat email
- Isikan Nomor Hp
- Isikan kode **Captcha** sesuai dengan yang ditampilkan pada gambar **Captcha**. Apabila captcha terlalu sulit klik pada **Coba Gambar Lain**.

Selanjutnya klik tombol **Daftar** untuk melakukan pendaftaran pemohon (**Akun untuk pendaftaran online).** 

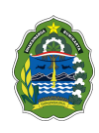

|                                | Pendaftaran Online<br>silahkan melakukan pendaftaran<br>Di isi oleh pemohon.!!!<br>User Registration | online di bawah ini                                 | G Kembali ke halaman sebelumnya |
|--------------------------------|----------------------------------------------------------------------------------------------------|-----------------------------------------------------|---------------------------------|
| DPMPT<br>Kabupaten Gunungkidul | Jenis Pemohon *                                                                                      | Pemohon *                                           |                                 |
|                                | Lokasi Pernohon *                                                                                    | Pilih Lokasi Pemohon 🔹                              |                                 |
|                                | Nomor Identitas Pemohon                                                                              |                                                     |                                 |
|                                | (КТР)                                                                                                | Nomor identitas digunakan sebagai<br>Username       |                                 |
|                                | Nama Pribadi *                                                                                       | Nama Pernohon Izin                                  | AL THE                          |
|                                | Alamat *                                                                                             | Alamat pemohon Izin                                 |                                 |
|                                | Email                                                                                                | Email Pemohon Izin                                  |                                 |
|                                | Nomor HP *                                                                                           | 11.11.11.11.11.11.11                                |                                 |
|                                |                                                                                                    | 8cZFcq<br>Coba Gambar Lain<br>harus diisi captoha * |                                 |

Tampilan Halaman Registrasi Pemohon

Untuk pemohon Badan Usaha isikan data pada form di atas dengan mengisi data berikut ini:

- Pilih jenis pemohon Badan Usaha
- Pilih lokasi pemohon (Dalam Kabupaten Gunungkidul/ Luar Kabupaten Gunungkidul).
  Apabila memilih lokasi Dalam Kabupaten Gunungkidul maka akan ditampilkan form untuk mengisi data kecamatan dan kelurahan/desa nya. Apabila memilih lokasi Luar Kabupaten Gunungkidul maka akan ditampil form untuk mengisi alamat secara manual.
- Isikan Nomor NPWP

Nomor identitas yang dimasukan akan otomatis menjadi **Username** untuk masuk ke pendaftaran izin online.

- Isikan jenis badan usaha
- Isikan nama badan usaha
- Isikan nama pemilik badan usaha
- Isikan nomor KTP pemilik badan usaha
- Isikan alamat pemilik badan usaha
- Isikan alamat badan usaha
- Isikan alamat email
- Isikan nomor HP
- Isikan Password
- Isikan kode **Captcha** sesuai dengan yang ditampilkan pada gambar **Captcha**. Apabila captcha terlalu sulit klik pada **Coba Gambar Lain**.

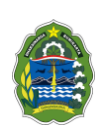

Selanjutnya klik tombol **Daftar** untuk melakukan pendaftaran pemohon (**Akun untuk pendaftaran online**).

### Berikut ini adalah tampilan form registrasi akun pemohon Badan Usaha:

| The second second              | Pendaftaran Online             |                                                         | Kembali ke halaman sebelumnya |
|--------------------------------|--------------------------------|---------------------------------------------------------|-------------------------------|
|                                | silahkan melakukan pendaftarar | n online di bawah ini                                   |                               |
| VIBIPhoto                      | Di isi oleh pemohon.!!!        |                                                         |                               |
|                                | User Registration              |                                                         |                               |
| DPMPT<br>Kabupaten Gupungkidul | Jenis Pemohon *                | Badan Usaha 🔹                                           |                               |
| Rabupaten Gunungkluur          | Lokasi Pemohon *               | Pilih Lokasi Pemohon 🔹                                  |                               |
|                                | NPWP                           |                                                         |                               |
|                                |                                | Nomor identitas digunakan sebagai<br>Username           |                               |
|                                | Jenis Badan Usaha              | Pilih Jenis Badan Usaha 🔹                               |                               |
|                                | Nama Badan Usaha               |                                                         |                               |
|                                |                                | Ditulis Nama Badan Usaha tanpa<br>tambahan PT,CV,Firma  |                               |
|                                | Nama Pemilik Badan Usaha       |                                                         |                               |
|                                | KTP Pemilik Badan Usaha        |                                                         |                               |
|                                | Alamat Pemilik Badan<br>Usaha  |                                                         |                               |
|                                | Alamat Badan Usaha             |                                                         |                               |
|                                | Email                          |                                                         |                               |
|                                | Nomor HP *                     |                                                         |                               |
|                                | Password *                     | masukan password dengan kombinasi<br>karakter kusus.!!! |                               |
|                                |                                | uBNB3x                                                  |                               |
|                                |                                | harus diisi captcha *                                   |                               |
|                                |                                |                                                         |                               |
|                                |                                | Daftar                                                  |                               |
|                                |                                |                                                         |                               |

Tampilan Halaman Registrasi Badan Usaha

Apabila proses pendaftaran akun berhasil maka akan ditampilkan notifikasi seperti pada gambar berikut ini:

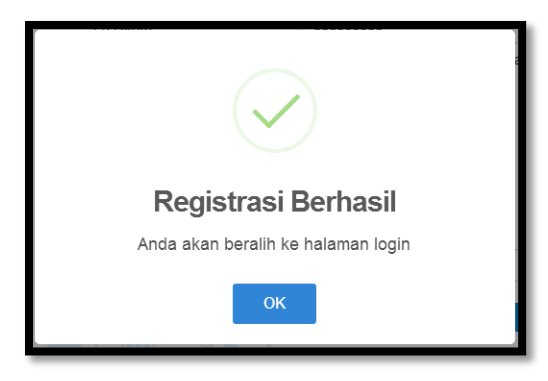

Notifikasi Berhasil Registrasi Akun

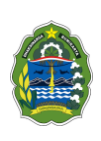

Selanjutnya masuk ke **Email Anda** untuk menampilkan hasil verifikasi registrasi akun. Username dan password akun perizinan online dikirimkan bersama email verifikasi tersebut, berikut ini adalah tampilan email verifikasi akun:

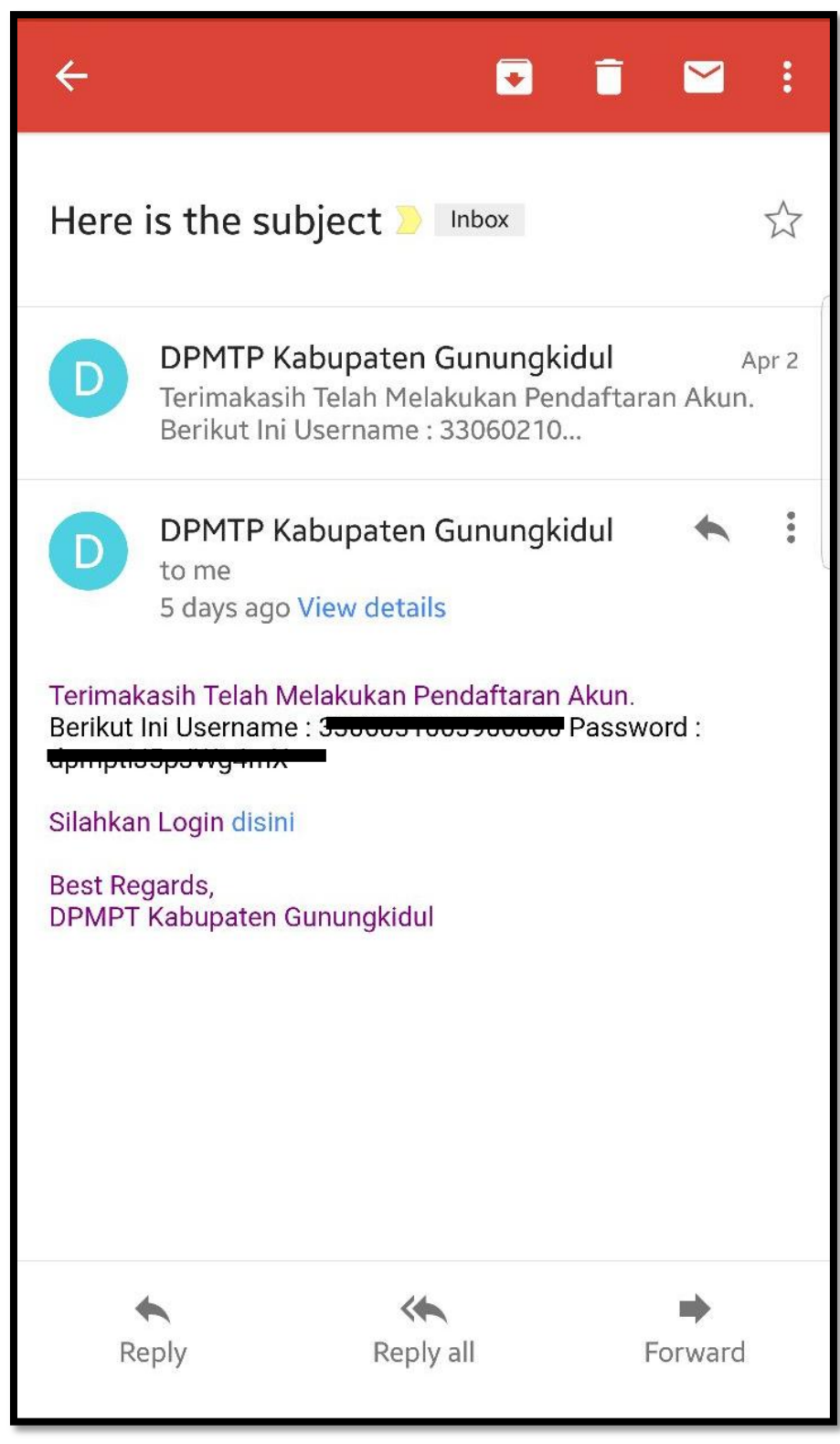

Email Verifikasi Akun Pendaftaran Online

b. Tombol

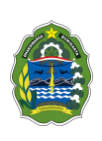

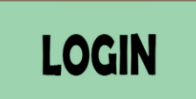

berfungsi untuk masuk ke login aplikasi perizinan online

Setelah melakukan registrasi akun, **Pemohon** akan diarahkan ke halaman login aplikasi perizinan online, berikut ini adalah tampilan dari form login aplikasi perizinan online:

|                     | DPMPT<br>Dinas Penanaman Modal dan PelayananTerpadu<br>Kabupaten Gunungkidul |                |      |  |
|---------------------|------------------------------------------------------------------------------|----------------|------|--|
|                     | & LOGIN APLIKASI PERIZINAN ONLINE                                            | -              |      |  |
|                     | Status Pemohon                                                               |                |      |  |
|                     | == Pilih Status Pemohon Izin ==                                              | \$             |      |  |
|                     | Username                                                                     |                |      |  |
|                     |                                                                              | 4              |      |  |
|                     | Password                                                                     |                |      |  |
|                     |                                                                              | ₽              |      |  |
|                     |                                                                              |                |      |  |
|                     | Masuk                                                                        |                |      |  |
|                     |                                                                              |                |      |  |
| © Copyright 2018. I | Dinas Penanaman Modal dan Pelayanan Terpadu Kabup                            | aten Gunungkid | lul. |  |
|                     |                                                                              |                |      |  |

Form Login Aplikasi Perizinan Online

Pilih status pemohon, kemudian isikan username (nomor identitas) dan password yang sebelumnya sudah diiskan, selanjutnya klik tombol **Masuk** atau klik **Enter** pada *Keyboard* untuk masuk ke dalam aplikasi.

Apabila autentifikasi *login* berhasil maka akan ditampilkan halaman aplikasi seperti ditampilkan pada gambar berikut ini:

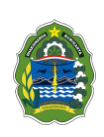

| Second State State State State State                |                           |                         |
|-----------------------------------------------------|---------------------------|-------------------------|
| Hinne / Dashboard Onl                               | te                        |                         |
| Permohona                                           | n Izin                    |                         |
|                                                     |                           | ann                     |
|                                                     | Pemohon<br>Percetar       |                         |
|                                                     |                           |                         |
|                                                     | is gemuhandigmul com      |                         |
| 🗑 Data                                              | E penuhandigmail.com      | 0-7                     |
| E Data<br>1 Perceben telah memil                    | i jemohongynał com        | 0-7                     |
| E Dass<br>1 Perceben telah memil<br>Info Perceben 2 | N 3 (Sige) permohonan ton | Alaban permeteorial de  |
| E Dasa<br>1 Perceben telah memil<br>Info Perceben 2 | Nama Penghon,             | A),dan pernohorian (dir |

Halaman Beranda Aplikasi

Ajukan permohonan izin

Untuk mengajukan permohonan izin klik tombol ditampilkan form pendaftaran izin berikut ini:

sehingga akan

| Sisten Informasi Manajemen Pelayanan Terpadu<br>Pemerintah Kabupaten Gunungkidul                   | 🛛 💌 🐱 💌                                                                                             |
|----------------------------------------------------------------------------------------------------|----------------------------------------------------------------------------------------------------|
| Home / Dashboard Online                                                                            | 0                                                                                                   |
| Daftar Permohonan Izin Form Permohonan Izin                                                        |                                                                                                    |
|                                                                                                    |                                                                                                    |
| Jenis izin :                                                                                       | Jenis Permononan :<br>=== Pilih Jenis Permohonan ===                                                |
|                                                                                                    |                                                                                                    |
| Nama Usaha a                                                                                       | Jenis Usaha                                                                                         |
| Alamat / Lokasi Keniatan .                                                                         |                                                                                                    |
| Alamat Lokasi Kegiatan                                                                             | <i>€</i>                                                                                            |
| Kecamatan :                                                                                        | Kelurahan :                                                                                         |
| === Pilih Kecamatan === v                                                                          | === Pilih Kelurahan === v                                                                           |
| Telepon Kantor :                                                                                   |                                                                                                    |
| Telepon Kantor                                                                                     |                                                                                                    |
| Keterangan :                                                                                       |                                                                                                    |
| Keterangan                                                                                         | 9                                                                                                   |
|                                                                                                    |                                                                                                    |
|                                                                                                    |                                                                                                    |
| Svarat-svarat (Pilih dulu janjs nermohonan)                                                        |                                                                                                    |
| ayarar ayarar (r mir ada Jorna permononany                                                         |                                                                                                    |
| 🗹 Dengan ini saya menyatakan bahwa data yang saya kirim adalah benar dan valid. Saya bersedia mene | ima sanksi sesuai dengan ketentuan peraturan perundang-undangan yang berlaku apabila data yang saya |
| kirim tidak benar dan tidak valid.                                                                 |                                                                                                    |
|                                                                                                    |                                                                                                    |
| 🖺 Ajukan Pendaftaran                                                                               |                                                                                                    |
|                                                                                                    |                                                                                                    |

Tampilan Form Pendaftaran Izin

Lengkapi data pada form di atas dengan:

- Memilih jenis izin
- Memilih jenis permohonan izin

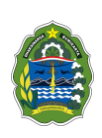

- Mengisikan nama usaha/ perusahaan
- Mengisi jenis usaha
- Memilih alamat/ titik lokasi usaha
- Memilih kecamatan
- Memilih kelurahan
- Mengisi nomor telepon kantor
- Mengisi keterangan (bila diperlukan)

Kemudian dibagian bawah terdapat konfirmasi pernyataan bahwa data yang diisikan adalah valid silahkan beri tanda *checklist* (klik pada *Checkbox* / kotak disebelah kiri pernyataan).

Selanjutnya klik tombol mengajukan permohonan izin.

🖺 Ajukan Pendaftaran

(Ajukan Permohonan) untuk

Apabila proses pendaftaran izin berhasil maka akan otomatis *Reload/ Refresh,* kemudian pada tab **Daftar Permohonan Izin** akan ditampilkan daftar izin yang sudah didaftarkan seperti ditampilkan pada gambar berikut ini:

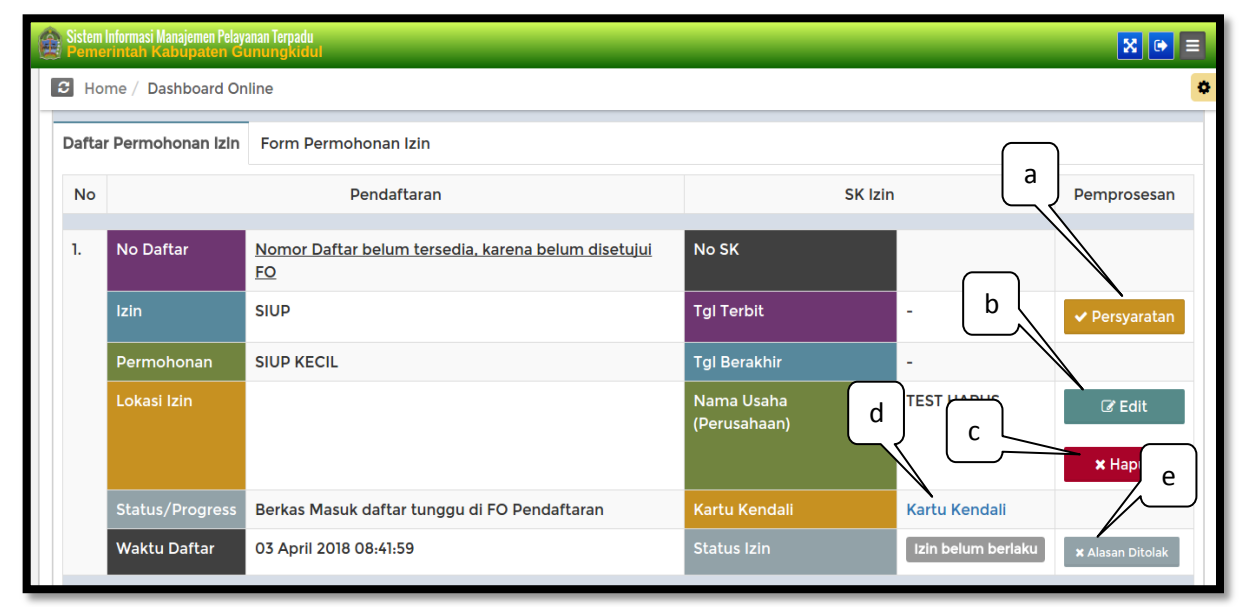

Tampilan Daftar Permohonan Izin

Keterangan:

a. Tombol (persyaratan) Pada tampilan ini digunakan untuk menampilkan daftar persyaratan permohonan izin seperti : fotocopy KTP pemohon, fotocopy akte pendirian dan perubahannya, Pas Foto 4 X 6 sebanyak 4 lembar dan lain-lain. seperti ditampilkan pada gambar berikut ini:

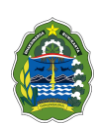

| 1  | Upload Syarat                                    | Selesai | × |
|----|--------------------------------------------------|---------|---|
| FC | ΟΤΟ ΚΟΡΥ ΚΤΡ ΡΕΜΟΗΟΝ                             |         | ^ |
|    | File yang sudah Terupload sebelumnya, lihat file |         |   |
|    | ✓ Upload File Ulang                              |         | ļ |
| FC | DTO COPY AKTE PENDIRIAN dan perubahanya          |         |   |
|    | File yang sudah Terupload sebelumnya, lihat file |         |   |
|    | ✓ Upload File Ulang                              |         |   |
| Pa | as Foto 4 X 6 sebanyak 4 lembar                  |         | + |

Tampilan Halaman Upload Syarat

| Untuk menguploadkan persyaratan izin klik        | ✓ Upload File<br>(Upload File) sehingga akan |
|--------------------------------------------------|----------------------------------------------|
| ditampilkan form browse file persyaratan izi     | n. Apabila sudah pernah menguploadkan        |
| persyaratan izin kemudian ingin merubah file     | → Upload File Ulang                          |
| (Upload File Ulang).                             |                                              |
| Untuk melihat persyaratan izin yang sudah diuplo | ad klik tombol (lihat file).                 |
| Tombol Cedit (edit) berfungsi untuk me           | engedit data pendaftaran izin.               |

Berikut ini adalah tampilan form edit data pendaftaran izin:

b.

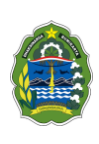

| Home / Dashboard Online                                                                                                    |                                                                                                    |
|----------------------------------------------------------------------------------------------------|----------------------------------------------------------------------------------------------------|
|                                                                                                    |                                                                                                    |
| aftar Permohonan Izin Form Permohonan Izin                                                                                                    |                                                                                                    |
| Jenis Izin -                                                                                                    | Jenis Permohonan -                                                                                                    |
| SIUP                                                                                                    | SIVP KECIL                                                                                                    |
| Nama Lisaba -                                                                                                    | Jonis Lisaba -                                                                                                    |
| TEST HAPUS                                                                                                    | 1 TEST                                                                                                    |
| Namat / Lokasi Kegiatan :                                                                                                    |                                                                                                    |
| sampang rt. 02 rw. 20,                                                                                                    |                                                                                                    |
| Kecamatan :                                                                                                    | Kelurahan :                                                                                                    |
| Girisubo                                                                                                    | ✓ Balong                                                                                                    |
| elepon Kantor :                                                                                                    |                                                                                                    |
|                                                                                                    |                                                                                                    |
| Telepon Kantor<br>terangan :                                                                                                    |                                                                                                    |
| Telepon Kantor<br>terangan :<br>iyarat-syarat (Pilih dulu jenis permohonan)<br>© FOTO KOPY KTP PEMOINON<br>© FOTO COPY KTP PEMOINON                                                                                                    |                                                                                                    |
| Telepon Kantor<br>terangan :<br>yarat-syarat (Pilih dulu jenis permohonan)<br>♥ FOTO KOPY KTE PEMDIRIAN dan perubahanya<br>♥ DFOTO COPY AKTE PENDIRIAN dan perubahanya<br>♥ DFOTO K 6 sebanyak 4 kembar                                                                                                    |                                                                                                    |
| Telepon Kantor<br>terrangan :<br>Syarat-syarat (Pilih dulu Jenis permohonan)<br>PoTO KOPY KTP PEMOHON<br>PoTO COPY AKTE PENDIRIAN dan perubahanya<br>Pas Foto 4 X 6 sebanyak 4 kembar<br>ponerca perubahan tahun terkir                                                                                                    |                                                                                                    |
| Telepon Kantor<br>sterangan :<br>Syarat-syarat (Pillh dulu Jenis permohonan)<br>Porto KoPY KTP EEMOHON<br>Porto COPY AKTE PENDINIAN dan perubahanya<br>Pas Foto 4 K sebanyak 4 lembar<br>Pas Foto 4 K sebanyak 4 lembar<br>Pas Foto 4 K seba | isahaan yang berbadan Hukum                                                                                                    |
| Telepon Kantor<br>terangan :<br>Verat-syarat (Pilih dulu Jenis permohonan)<br>C FOTO KOPY KITP PEMOHON<br>Pos Foto X & sebanyak k iembar<br>Pas Foto X & sebanyak k iembar<br>prenca perusbana tahun terak<br>prenca perusbana tahun terak<br>Kekerangan Domisili Perusahaan<br>C Dengan Ini saya menyatakan bahwa data yang saya kirim ada<br>valid.                                                                                                    | ah benar dan valid. Saya bersedia menerima sanksi sesual dengan ketentuan peraturan perundang-undangan yang berlaku apabila data yang saya kirim tidak benar dan t |

Tampilan Halaman edit data permohonan izin

Lakukan perubahan data yang diperlukan, kemudian apabila data sudah di anggap benar maka dibagian bawah terdapat konfirmasi pernyataan bahwa data yang diisikan adalah valid silahkan beri tanda *checklist* (klik pada *Checkbox* / kotak disebelah kiri pernyataan). Selanjutnya klik

🖺 Ajukan Pendaftaran

(Ajukan Permohonan) untuk mengajukan

permohonan izin.

tombol

c. Tombol berfungsi untuk menghapus data permohonan izin

Adapun untuk penghapusan data dengan melakukan klik pada tombol 'Hapus', setelahnya akan tampil notifikasi hapus data seperti ditampilkan pada gambar di bawah ini:

| Konfirmasi Ha |                    |     |        |       |
|---------------|--------------------|-----|--------|-------|
| Permohonan    |                    | ¥-  | Tidala |       |
| Lokasi Izin   | Jl. Bumiayu no. 78 | Usa | Ya     | Usana |

Tampilan Konfirmasi Hapus Data Pendaftaran Izin

Selanjutnya lakukan klik pada tombol 'Ya' untuk dilakukan penghapusan data. Sedangkan untuk membatalkannya klik tombol 'Tidak'.

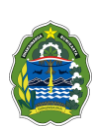

Kartu Kendali

b. Tombol **(Kartu Kendali)** berfungsi untuk melihat status proses berkas

permohonan izin yang sudah di ajukan. Seperti yang di tampilkan pada gambar dibawah ini :

|   | Status Proses                |                     |             |                  |          |                               |               |                         |                         |          |         |     |      |   |
|---|------------------------------|---------------------|-------------|------------------|----------|-------------------------------|---------------|-------------------------|-------------------------|----------|---------|-----|------|---|
|   | Nomor Pendaftaran            |                     | a :         |                  | Tang     | Tanggal : 2018-04-03 08:41:59 |               | 8:41:59                 |                         |          |         |     |      |   |
|   | Nama Izin                    |                     | : SIUP      |                  | Nama     | a Permohonan : S              | : SIUP KECIL  |                         |                         |          |         |     |      |   |
|   | Nama Pemohon                 |                     | :           |                  | Nom      | or Identitas :                | :             |                         |                         |          |         |     |      |   |
|   | Alamat Pemohon               |                     | :           |                  | Telep    | on :                          | :             |                         |                         |          |         |     |      |   |
|   |                              |                     | Nama Usal   | ha               | : TEST   | HAPUS                         | Kelu          | rahan :                 |                         |          |         |     |      |   |
|   |                              |                     | Lokasi Izir | 1                | :        |                               | Keca          | matan :                 |                         |          |         |     |      |   |
|   |                              |                     | Status Pros | ses              | : Berka  | is Menunggu di F              | O Pendaftaran |                         |                         |          |         |     |      |   |
| 5 | No                           |                     |             | Tanggal Calocai  | Kinim Ko | Dorkos Fisik Dikirim          | Catatan       | Status                  | Tanggal Tarima/Talak    | Peno     | lakan   | Lar | nbat |   |
| ľ | No Tanggal Mulai Dari Proses |                     | FIUSES      | Taliggai Selesai | KIIIIIKE | Derkas Fisik Dikiriiii        | Catatali      | Status                  | Taliggai Terillia/Tolak | Kategori | Catatan | Jam | Hari |   |
|   | 1                            | 2018-04-03 08:41:59 | Pemohon     |                  |          | FO Pendaftaran                |               | Pendaftaran Online Baru | Menunggu                |          |         |     | 0    | 0 |
| - |                              |                     |             |                  |          |                               |               |                         |                         |          |         |     |      |   |

Tampilan Halaman Status Proses

c. Tombol (Alasan Ditolak) berfungsi untuk melihat alasan apabila izin tersebut di tolak oleh petugas verifikator DPMPT Kabupaten Gunungkidul.

### 7. Hubungi Kami

Di dalam menu ini terdapat informasi alamat kantor, nomor telepon, fax, barcode dan titik lokasi Dinas Penanaman Modal dan Pelayanan Terpadu Kabupaten Gunungkidul. Berikut ini adalah tampilan menu hubungi kami:

| Definition of the second second secon | Beranda Tentang Kami Daftar Perizinan Pendaftaran Online Hubungi Kami |
|----------------------------------------------------------------------------------------------------|-----------------------------------------------------------------------|
| Home / Hubungi Kami      Hubungi Kami urtisk konsum      DPMPT      Kabupaten Gunungkidui                                                                                                    | <text><text><text><text><text></text></text></text></text></text>     |

Tampilan Menu Hubungi Kami